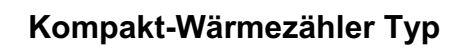

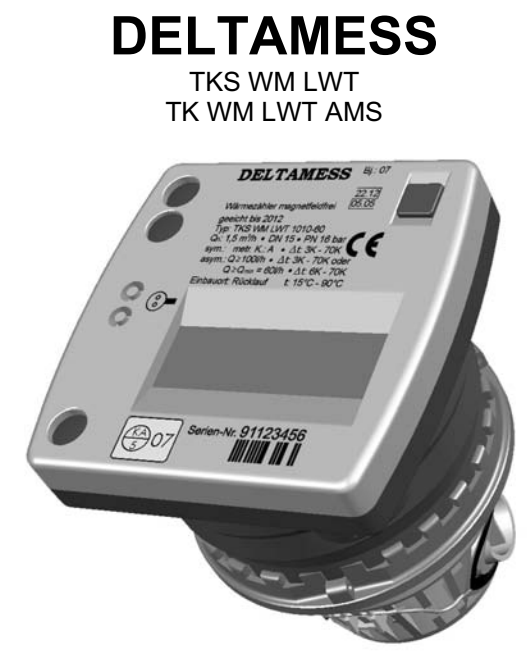

# Montageanleitung

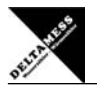

Impressum

© by DELTAMESS DWWF GmbH Für diese Dokumentation beansprucht DELTAMESS DWWF GmbH Urheberrechtsschutz.

Diese Dokumentation darf ohne vorherige schriftliche Zustimmung der Firma DELTAMESS DWWF GmbH weder abgeändert, erweitert, vervielfältigt, in einem elektronischen System erfasst oder an Dritte weitergegeben werden.

Objekt: Typ: Dateiname: Ausgabedatum: Ausgabeversion:

Montage- und Betriebsanleitung Kompakt-Wärmezähler TKS WM LWT / TK WM LWT AMS 190 401DE - Kompaktwärmezähler DELTAMESS 30115.doc 3.12.2008 2.3

Patentrechtliche Hinweise: Microsoft, Windows, WIN und DOS sind registrierte Marken der Firma Microsoft ®™. Alle weiteren in dieser Dokumentation veröffentlichten Firmennamen & Produktbezeichnungen anderer Hersteller sind Warenzeichen oder eingetragene Warenzeichen der jeweiligen Firmen und unterliegen im Allgemeinen warenzeichen-, marken- und/oder patentrechtlichem Schutz. Für die hier genannten Produktbezeichnun-gen gewährt DELTAMESS DWWF GmbH keinen Support.

Haftungsausschluss! DELTAMESS haftet generell nicht bei Weiterveräußerung in Länder, für die keine aktuellen Versionen oder Zulassungen für dieses Produkt vorliegen.

Design- und Geräteänderungen vorbehalten.

|                  |                    |                                |                                  |                                       |                                       |                 |                  |                 |                   |                |              | SELECTION DE SE    |
|------------------|--------------------|--------------------------------|----------------------------------|---------------------------------------|---------------------------------------|-----------------|------------------|-----------------|-------------------|----------------|--------------|--------------------|
| Inhalt           |                    |                                |                                  |                                       |                                       |                 |                  |                 |                   |                |              | Seite              |
| Impressum .      |                    |                                |                                  |                                       |                                       |                 |                  |                 |                   |                |              | 2                  |
| Inhalt .         |                    |                                |                                  |                                       |                                       |                 |                  |                 |                   |                |              | 3                  |
| Lieferumfang     |                    |                                |                                  |                                       |                                       |                 |                  |                 |                   |                |              | 4                  |
| Montagelage      |                    |                                |                                  |                                       |                                       |                 |                  |                 |                   |                |              | 4                  |
| Doppelkennzeic   | hnung              |                                |                                  |                                       |                                       |                 |                  |                 |                   |                |              | 5                  |
| Montageregeln    |                    |                                |                                  |                                       |                                       |                 |                  |                 |                   |                |              | 5                  |
| Technische Date  | en                 | Rech<br>Volur<br>Rech<br>Volur | enwer<br>menme<br>enwer<br>menme | k TKS<br>essteil<br>k TK \<br>essteil | 8 WM<br>le<br>WM L <sup>v</sup><br>le | LWT /<br>WT AN  | Temp<br>/IS / To | eratur<br>emper | fühler<br>aturfül | hler           |              | 6<br>7<br>8<br>9   |
| Geräteelemente   | ۰.                 |                                |                                  |                                       |                                       |                 |                  |                 |                   |                |              | 10 - 11            |
| Display .        |                    |                                |                                  |                                       | -                                     |                 |                  |                 |                   |                |              | 12 - 21            |
| Montage F        | Rechenv<br>Rechenv | verk T<br>verk T               | KS W                             | M LW<br>LWT                           | T<br>AMS                              |                 |                  |                 |                   |                |              | 22 - 25<br>26 - 27 |
| T<br>T           | empera<br>empera   | aturfüh<br>aturfüh             | nler – I<br>nler – I             | ndirek<br>ndirek                      | cte / D<br>cte Me                     | irekte<br>ssung | Messu<br>in Ta   | ıng<br>uchhü    | lse               | TF 5,<br>TF 6, | 2 mm<br>0 mm | 28<br>29           |
| Programmierur    | ng                 |                                |                                  |                                       |                                       |                 |                  |                 |                   |                |              |                    |
| Stichtag prograr | nmierer            | ۱                              |                                  |                                       |                                       |                 |                  |                 |                   |                |              | 30                 |
| Interne Erweiter | ungen              | Funk                           | -Modu                            | I 868                                 | MHz                                   |                 |                  |                 |                   |                |              | 31 - 32            |
|                  | -                  | Impu                           | lsausg                           | angs-                                 | Modu                                  | Ι.              |                  |                 |                   |                |              | 33 - 34            |
|                  |                    | M-Bu                           | is-Mod                           | ul                                    |                                       |                 |                  |                 |                   |                |              | 35 - 36            |
| Software M-Bus   | -Modul             |                                |                                  |                                       |                                       |                 |                  |                 |                   |                |              | 37 - 42            |
| Einbauvorschläg  | ge.                |                                |                                  |                                       |                                       |                 |                  |                 |                   |                |              | 43                 |
| Checkliste .     | •                  |                                |                                  |                                       | •                                     |                 | •                | •               |                   | •              |              | 44 - 46            |
| Benutzerinforma  | ationen            |                                |                                  |                                       |                                       |                 |                  |                 |                   |                |              | 47                 |
|                  |                    |                                |                                  |                                       |                                       |                 |                  |                 |                   |                |              | 3                  |

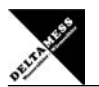

Je nach Gerätetyp gehören unterschiedliche Inhalte zum Lieferumfang.

TKS WM LWT:

Lieferumfang TK-WM: 1 Kompaktwärmezähler 1 Montageanleitung Beipacks und Verplombungsmaterial

Lieferumfang VMW: 1 Vormontagegehäuse VMW mit Blindflansch 1 Vorlauf T-Stück bzw. Umrüstsatz ohne Blindflansch und ohne Vorlauf T-Stück 1 Dichtungssatz

#### TK WM LWT AMS (Adapter ADAMESS):

1 Kompaktwärmezähler 1 TK-WM Adapter AMS Beipacks und Verplombungsmaterial

#### Optional:

4

Montageschlüssel, Hakenschlüssel und Werkzeuge gehören nicht zum Lieferumfang.

Montagelage / Montage des Einbausatzes: - Einbauort wählen. - Möglichkeit der horizontalen oder vertikalen Installation prüfen. Ein horizontaler Einbau ist aus messtechnischen Gründen dem vertikalen vorzuziehen. - Messing-T-Stück in Vorlauf einsetzen. - Vormontagegehäuse VMW mit Absperrorganen in den Rücklauf, ggf. mit Spülfilter, einsetzen. - Rohrleitung spülen, Druckprüfung (max. 16 bar) durchführen.

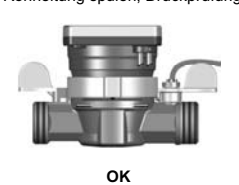

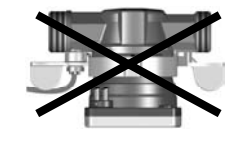

FALSCH

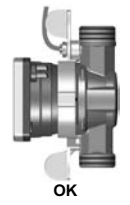

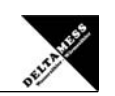

### Doppelkennzeichnung!

Nach dem Einbau des Wärmezählers am Einbauort ist die nicht zutreffende Zeile unkenntlich zu machen.

Damit wird das Gerät eindeutig für den vorgesehenen Verwendungszweck kenntlich gemacht.

DELTAMESS Bj: 07

 22:12

 Warmezähler magnetleklfrei

 geeicht bis 2012

 Typ: TKS WM LWT 1010-80

 Qa: 1,5 m²h + 0.N 15 - PN 16 bar

 sym: metr.k: A + 0.4 t 3K - 70K

 asym: down et with t 3K - 70K

 Einbauort Rücklauf
 t 15°C - 90°C

2. Notwendige Kennzeichnung auf 60 l/h

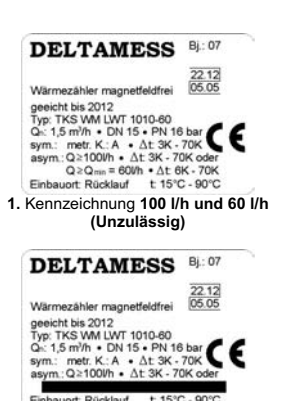

Einbauort Rücklauf t 15°C - 90°C 3. Notwendige Kennzeichnung auf 100 l/h

#### Montageregeln:

Die Installation eines Wärmezählersystems hat entsprechend den anerkannten Regeln der Technik (EN 1434) so zu erfolgen, dass eine einwandfreie Messwerterfassung, die Ablesung ohne weitere Hilfsmittel und eine problemlose Demontage der einzelnen Komponenten nach Ablauf des Eichintervalles möglich ist!

- Zulässigen Temperaturbereich beachten (siehe Typenschild)!
   Zulässigen Umgebungstemperaturbereich beachten (+5 bis +55°C)!
   Volumenmessteil grundsätzlich im Heizungsrücklauf platzieren!
   Vorgeschriebene Einbaulage des Volumenmessteiles beachten!

- Schmutzfänger im Leitungsnetz (vorzugsweise vor dem Volumenmessteil) vorsehen!
   Erforderliche Eintauchtiefe des Vorlauftemperaturfühlers berücksichtigen!
   Messpunkte ausreichend entfernt von Mischpunkten wählen!
- Vorlauffühler hinter die Pumpe setzen!

Ordnungsgemäßer Einbau ist nur bei Verwendung des lieferbaren Einbausatzes gewährleistet!

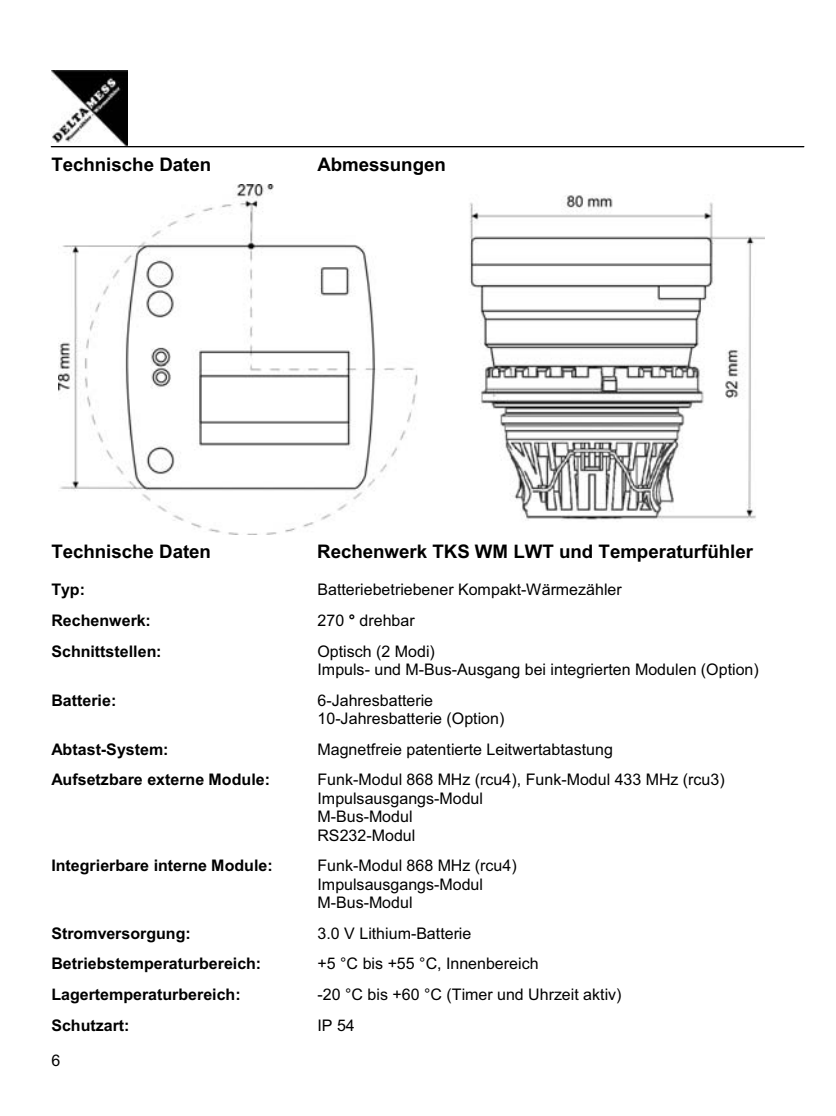

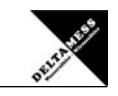

| Technische Daten              | Volumenmessteile               | e / Rechenwerk TKS WM LWT      |
|-------------------------------|--------------------------------|--------------------------------|
| Nenndurchfluss VT Qn:         | 0,6 m³/h                       | 1,5 m³/h                       |
| Einbaulänge:                  | 110 mm                         | 110 mm / 130mm                 |
| Anschlussgewinde am Zähler:   | G 3/4"                         | G 3/4" / 1"                    |
| Einbaulage:                   | H/V                            | H/V                            |
| Metrologische Klasse:         | B / A                          | B / A                          |
| Anlauf:                       | 3 l/h                          | 8 l/h                          |
| Minimaler Durchfluss Qmin:    | 0,012 / 0,024 m³/h             | 0,030 / 0,060 m³/h             |
| Maximaler Durchfluss Qmax:    | 1,2 m³/h                       | 3,0 m³/h                       |
| Druckverlust bei Qn:          | < 0,24 bar                     | < 0,175 bar                    |
| Nenndruck Pn:                 | 16 bar                         | 16 bar                         |
| Nenndurchmesser:              | DN 15                          | DN 15                          |
| Temperatur-Bereich:           | 15 - 90 °C                     | 15 - 90 °C                     |
| Max. Temperatur (kurzzeitig): | 110 °C                         | 110 °C                         |
| Geeichte Temperatur-Differenz | : 3 - 70 K                     | 3 - 70 K                       |
| Minimale Temperatur-Differenz | : 1,0 / 0,2 K                  | 1,0 / 0,2 K                    |
| Temperaturfühler-Art:         | PT 1000                        | PT 1000                        |
| Leitfähigkeit:                | < 1000 µS/cm                   | < 1000 µS/cm                   |
| Temperaturfühler Kabellänge:  | 1,5 (opt. 3,0) m               | 1,5 (opt. 3,0) m               |
| Energieversorgung:            | Lithium-Batterie               | Lithium-Batterie               |
| Laufdauer:                    | > 6 (opt. 10) Jahre            | > 6 (opt. 10) Jahre            |
| Schutzart:                    | IP 54                          | IP 54                          |
| Display-Ebenen:               | 4 / 5                          | 4 / 5                          |
| Anzeige:                      | 7-stelliges LCD                | 7-stelliges LCD                |
| Energieanzeige:               | kWh (opt. MWh)<br>MJ (opt. GJ) | kWh (opt. MWh)<br>MJ (opt. GJ) |

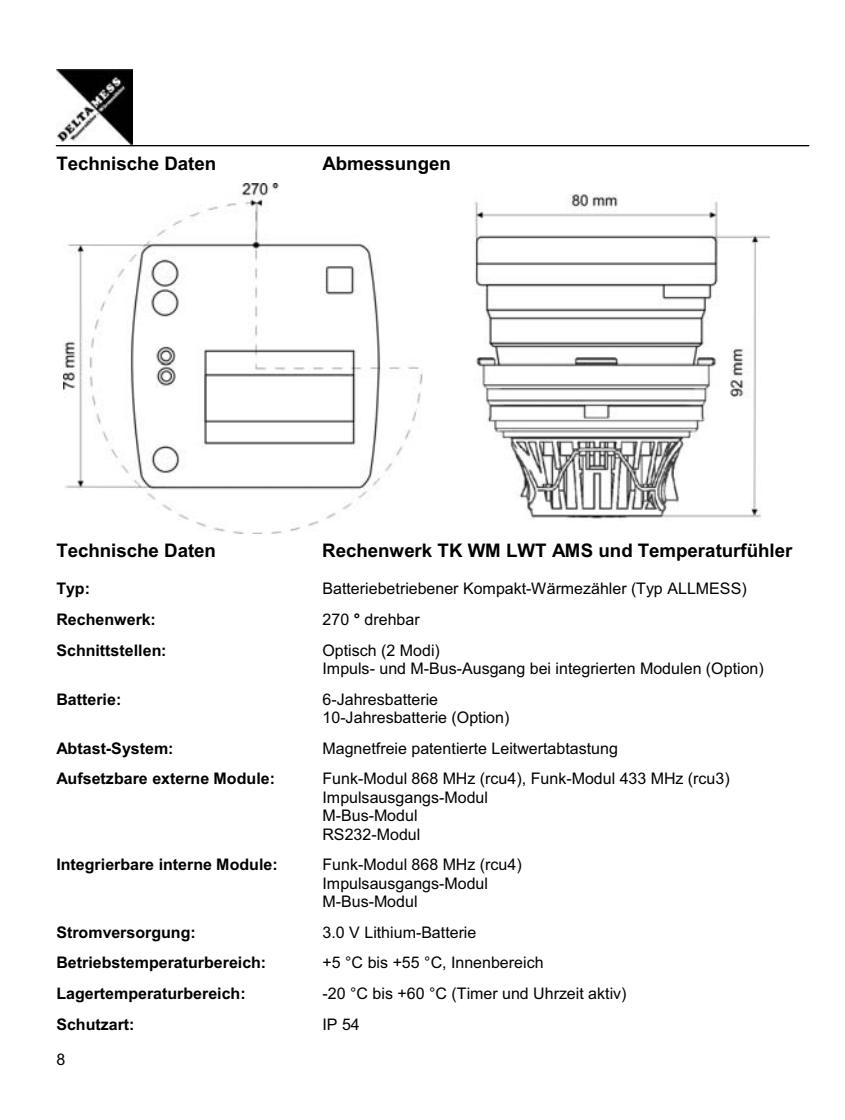

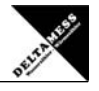

| Volumenmessteile                | e / Rechenwerk TK WM LWT AMS                                                                                                    |
|---------------------------------|----------------------------------------------------------------------------------------------------|
| 0,6 m³/h                        | 1,5 m³/h                                                                                                    |
| 110 mm                          | 110 mm / 130mm                                                                                                    |
| G 3/4"                          | G 3/4" / 1"                                                                                                    |
| H/V                             | H/V                                                                                                    |
| B / A                           | B / A                                                                                                    |
| 3 l/h                           | 8 l/h                                                                                                    |
| 0,012 / 0,024 m <sup>3</sup> /h | 0,030 / 0,060 m³/h                                                                                                    |
| 1,2 m³/h                        | 3,0 m³/h                                                                                                    |
| < 0,24 bar                      | < 0,175 bar                                                                                                    |
| 16 bar                          | 16 bar                                                                                                    |
| DN 15                           | DN 15                                                                                                    |
| 15 - 90 °C                      | 15 - 90 °C                                                                                                    |
| 110 °C                          | 110 °C                                                                                                    |
| : 3 - 70 K                      | 3 - 70 K                                                                                                    |
| : 1,0 / 0,2 K                   | 1,0 / 0,2 K                                                                                                    |
| PT 1000                         | PT 1000                                                                                                    |
| < 1000 µS/cm                    | < 1000 µS/cm                                                                                                    |
| 1,5 (opt. 3,0) m                | 1,5 (opt. 3,0) m                                                                                                    |
| Lithium-Batterie                | Lithium-Batterie                                                                                                    |
| > 6 (opt. 10) Jahre             | > 6 (opt. 10) Jahre                                                                                                    |
| IP 54                           | IP 54                                                                                                    |
| 4 / 5                           | 4 / 5                                                                                                    |
| 7-stelliges LCD                 | 7-stelliges LCD                                                                                                    |
| kWh (opt. MWh)<br>MJ (opt. GJ)  | kWh (opt. MWh)<br>MJ (opt. GJ)                                                                                                    |
|                                 | Volumenmesstelle<br>0,6 m³/h<br>110 mm<br>G 3/4"<br>H / V<br>B / A<br>3 l/h<br>0,012 / 0,024 m³/h<br>1,2 m³/h<br>< 0,24 bar<br>16 bar<br>DN 15<br>15 - 90 °C<br>110 °C<br>3 - 70 K<br>1,0 / 0,2 K<br>PT 1000<br>< 1000 μS/cm<br>1,5 (opt. 3,0) m<br>Lithium-Batterie<br>> 6 (opt. 10) Jahre<br>IP 54<br>4 / 5<br>7-stelliges LCD<br>kWh (opt. GJ) |

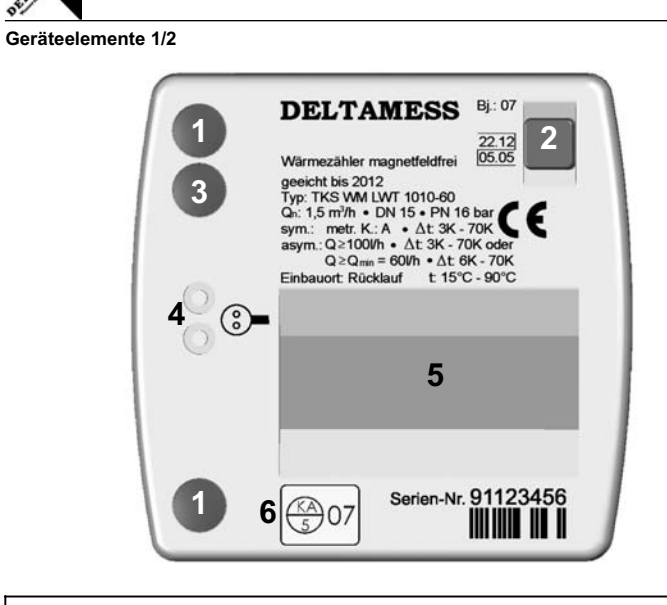

| 1. | Plomben und Befestigungsöffnungen für optionale externe Module<br>(Öffnen und Montage der Module nur durch Zerstörung der Plomben möglich.)            |
|----|----------------------------------------------------------------------------------------------------|
| 2. | a. Display- und Ebenenauswahl<br>b. Funktions-Taste zur Einstellung des Stichtages<br>c. Funktions-Taste zur Einstellung der M-Bus-Adresse (optional)  |
| 3. | <ul> <li>Ausgang M-Bus-System beim optional installiertem internen M-Bus-Modul</li> <li>Ausgang optional installiertes Impulsausgangs-Modul</li> </ul> |
| 4. | Optische Daten-Schnittstelle                                                                                                    |
| 5. | LC-Display                                                                                                    |
| 6. | Eich- oder Prüfmarke                                                                                                    |

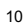

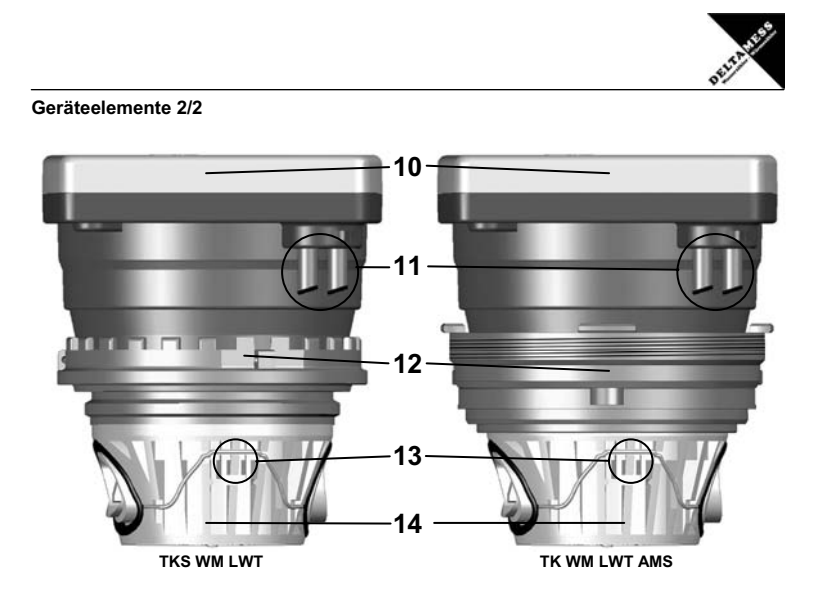

| 10. | Gehäuse Rechenwerk                                                                                             |  |  |  |  |
|-----|----------------------------------------------------------------------------------------------------|--|--|--|--|
| 11. | Fest eingebauter Temperaturfühler (Vor- und Rücklauf)                                                          |  |  |  |  |
| 12. | Kopfring mit Zahnkranz und Gewinde für die Schraubmontage (Montageschlüssel notwendig)                         |  |  |  |  |
| 13. | Montagehilfe Fließrichtung (Beidseitig unterschiedliche Nasen für den korrekten Einbau)                        |  |  |  |  |
| 14. | 4. Kapsel mit unverlierbarer Hosenträger-Dichtung                                                              |  |  |  |  |
|     | Hinweis: Nur TK WM LWT AMS - Vor dem Einbau mit beigelegtem Silikonfett einfetten! –<br>Kein Fermit verwenden! |  |  |  |  |

| 0 HITHER                                                                                                    |                                                                                                    |
|----------------------------------------------------------------------------------------------------|----------------------------------------------------------------------------------------------------|
| Display-Anzeigen                                                                                                    |                                                                                                    |
| 8.8.9.9.9.000 No. 100 No. 100 | <b>Display – Alles an</b><br>Alle Segmente werden angezeigt – Displaytest.                                                                                                    |
|                                                                                                    | <b>Display – Alles aus</b><br>Normaler stiller Betrieb des Wärmezählers.                                                                                                    |
| *                                                                                                    | <b>Display – Impulse (animiert)</b><br>Volumenimpulse werden vom hydraulischen Geber empfangen.                                                                                                    |
| WAIT WAIT                                                                                                    | Display - Warten<br>Anzeige bei erhöhtem Zugriff auf die optische Schnittstelle<br>Batterie wird stark beansprucht!                                                                                                    |
|                                                                                                    | Display - Temperatur<br>Thermometer zeigt Temperaturinformationen.                                                                                                    |
|                                                                                                    | Display - Keine Energie                                                                                                    |
| •                                                                                                    | Es wird keine Energie erfasst. (Kein Durchfluss und / oder keine Temperaturdifferenz)                                                                                                    |
|                                                                                                    | Display - und Geräte-Ebenen (5 Stück = Nr. 0 bis Nr. 4)         Ebene 0 = ohne Symbol       Ebene 1 = 1 Symbol         Ebene 2 = 2 Symbole       Ebene 3 = 3 Symbole         Ebene 4 = 2 Symbole + 1 Leerzeichen                         |
|                                                                                                    | Display / Geräte-Ebenen aufrufen (Blaue Taste)           Display an:         kurzer Tastedruck (Ebene 0)           Nächste Anzeige:         kurzer Tastedruck           Nächste Ebene:         langer Tastedruck (ca. 3 Sekunden halten) |
|                                                                                                    | Blinkende Elemente<br>Das Blinken der feinen Linien: Programmier-Modus<br>Blaue Taste betätigen: Programmieren / Editieren                                                                                                    |

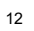

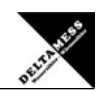

# Display Ebene 0

Displaywechsel - Taste kurz betätigen / Ebenenwechsel – Taste ca. 3 Sekunden betätigen

| 0287 143. <sub>km</sub>                         | Aktuelle Wärmemenge             |
|-------------------------------------------------|---------------------------------|
| 8.8.8.8.8.8.8.1m/hBu  <br>*#WAIT MD L/Imp MWhGJ | Displaytest – alle Segmente an  |
|                                                 | Displaytest – alle Segmente aus |
| 02536 14 km<br>* M                              | Altwert Wärmemenge              |
| P 1234<br>*                                     | Checkzahl Wärmemenge            |
| 01-01<br>* MD                                   | Stichtag                        |

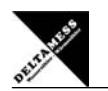

# Display Ebene 0

Displaywechsel - Taste kurz betätigen / Ebenenwechsel - Taste ca. 3 Sekunden betätigen

Bei optionaler Kältemessung

| с 187 183 <sub>. кил</sub><br>* | Aktuelle Kältemenge  |
|---------------------------------|----------------------|
| c 05 36 14. №h<br>₩ M           | Altwert Kältemenge   |
| cP 49 14<br>*                   | Checkzahl Kältemenge |

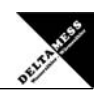

# Display Ebene 1

Displaywechsel - Taste kurz betätigen / Ebenenwechsel – Taste ca. 3 Sekunden betätigen

| 13 I24 <u>]</u> ₿ <sup>₥</sup><br>₩     | Kumuliertes Volumen     |
|-----------------------------------------|-------------------------|
| 000 ( <u>3</u> 90 <sup>m/h</sup><br>* _ | Momentaner Durchfluss   |
| 0719 °C  <br>* -                        | Vorlauf-Temperatur      |
| 2° 0.290 •                              | Rücklauf-Temperatur     |
| 042.9 °C 🖡<br>* -                       | Temperatur-Differenz    |
| 00069 <u>20</u> kw -                    | Momentaner Energiefluss |
| 001263 <u>9</u> ,<br>* _                | Betriebsstunden         |

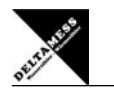

# Display Ebene 2/1

Displaywechsel - Taste kurz betätigen / Ebenenwechsel - Taste ca. 3 Sekunden betätigen

| 143 <u>]</u> 05 <u>8</u> <sub>kWh</sub> = | Hochaufgelöste Wärmemenge                                                                                         |
|-------------------------------------------|----------------------------------------------------------------------------------------------------|
| 000.0320<br>* L/Imp =                     | Volumen pro Eingangsimpuls                                                                                        |
| 5-0 (29<br>* =                            | Softwarestand                                                                                                    |
| 5P-8888<br>* =                            | Prüfsumme Software metrologischer Bereich<br>Die derzeit aktuelle Prüfsumme wird angezeigt.                       |
| * =                                       | Aktuelle Ansicht: kein Modul vorhanden<br>Sollte ein Modul installiert sein, wird es in diesem Display angezeigt. |

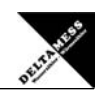

# Display Ebene 2/2

Displaywechsel - Taste kurz betätigen / Ebenenwechsel - Taste ca. 3 Sekunden betätigen

| FU<br>* = | Display-Anzeige beim installierten Funk-Modul<br>Modul: Funk 868MHz<br>Installiertes Funk-Modul, nicht im Betrieb |
|-----------|----------------------------------------------------------------------------------------------------|
| FU 868    | Modul: Funk 868MHz                                                                                                |
| * =       | Installiertes Funk-Modul, ist im Betrieb                                                                          |

| P111 | 001 |          | Display-Anzeigen bei installierten Impuls-Modul           |
|------|-----|----------|-----------------------------------------------------------|
| *    |     | kWh<br>= | <b>Modul: Impulsausgangs-Modul</b><br>Impuls-Wert = 1 kWh |

| ьи <u>с</u> 0 12 | Display-Anzeige beim installierten M-Bus-Modul |
|------------------|------------------------------------------------|
| * =              | Modul: M-Bus-Modul<br>Bus-Adresse = 12         |

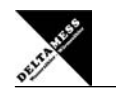

# Display Ebene 3 bei Wärme-Energie-Messung

Displaywechsel - Taste kurz betätigen / Ebenenwechsel – Taste ca. 3 Sekunden betätigen

| 01105.<br>* =                                                                                       | Speicherdatum neuster Monatswert  |
|----------------------------------------------------------------------------------------------------|-----------------------------------|
| 0280764 <sub>kWh</sub> <b>=</b>                                                                     | zugehöriger Monatswert            |
| Speicher-Datum und<br>Speicher-Werte der<br>letzten 18 Monate werden<br>über das Display angezeigt. |                                   |
| 0 106.04<br>∗ ∎                                                                                     | Speicherdatum ältester Monatswert |
| 02 13645. <sub>kWh</sub> =                                                                          | zugehöriger Monatswert            |

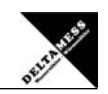

# Display Ebene 4 bei Kälte-Energie-Messung (Option)

Displaywechsel - Taste kurz betätigen / Ebenenwechsel - Taste ca. 3 Sekunden betätigen

| c011105.<br>* =                                                                                     | Speicherdatum neuster Monatswert  |
|----------------------------------------------------------------------------------------------------|-----------------------------------|
| c 186429.kwh :                                                                                      | zugehöriger Monatswert            |
| Speicher-Datum und<br>Speicher-Werte der<br>letzten 18 Monate werden<br>über das Display angezeigt. |                                   |
| c010604<br>* =                                                                                      | Speicherdatum ältester Monatswert |
| ב 0447 ו£. אווייייייייייייייייייייייייייייייייייי                                                   | zugehöriger Monatswert            |

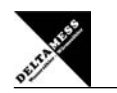

# Alternierend mit gewählter Anzeige

Displaywechsel je nach Funktion alternierend mit der aktuellen Anzeige

| 60⊁⊁.<br>* | Warnung:<br>Batterie hat Laufzeit überschrit-<br>ten | Wärmezähler durch<br>einen neuen ersetzen  |
|------------|------------------------------------------------------|--------------------------------------------|
|            | Blinkendes Thermometer                               | Rücklauf ist um 6° C<br>wärmer als Vorlauf |

# Mögliche Fehlermeldungen

| Err 1<br>* | Kalibrierung verloren    | Werksprüfung notwendig |
|------------|--------------------------|------------------------|
| Err 3      | Interner Speicherfehler  | Austausch des          |
| *          | (RAM-Zelle defekt)       | Wärmezählers           |
| εςς δ      | Vorlauf-Temperaturfühler | Austausch des          |
| *          | unterbrochen             | Wärmezählers           |

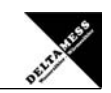

# Alternierend mit gewählter Anzeige

Displaywechsel je nach Funktion alternierend mit der aktuellen Anzeige

| Err 7      | Vorlauf-Temperaturfühler                                             | Austausch des                 |
|------------|----------------------------------------------------------------------|-------------------------------|
| *          | kurzgeschlossen                                                      | Wärmezählers                  |
| Err 8      | Rücklauf-Temperaturfühler                                            | Austausch des                 |
| *          | unterbrochen                                                         | Wärmezählers                  |
| Err 9      | Rücklauf-Temperaturfühler                                            | Austausch des                 |
| *          | kurzgeschlossen                                                      | Wärmezählers                  |
| Err 8<br>* | Interner Prüfsummenfehler<br>der aktuellen Wärme- oder<br>Kältemenge | Austausch des<br>Wärmezählers |
| Err [      | Interner Prüfsummenfehler                                            | Austausch des                 |
| *          | der Kalibrierungsdaten                                               | Wärmezählers                  |

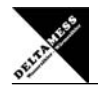

Montage des Wärmezählers TKS WM LWT

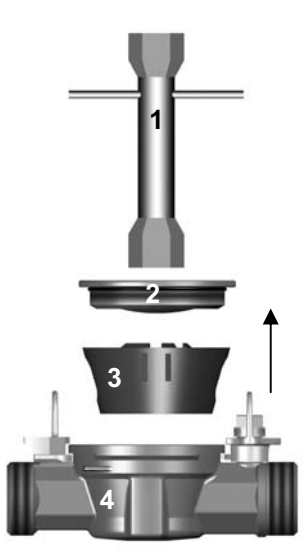

- Umwälzpumpe der Heizung abstellen.
- Rücklaufstrang absperren.
- Blindflansch (2) mit Montageschlüssel (1) aus Gehäuse (VMW) (5) herausschrauben.
- Beim Eichaustausch den inneren Konus des Gehäuses reinigen.
- Einen vorhandenen Spülfilter (3) entfernen.

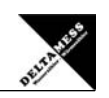

# Montage des Wärmezählers TKS WM LWT

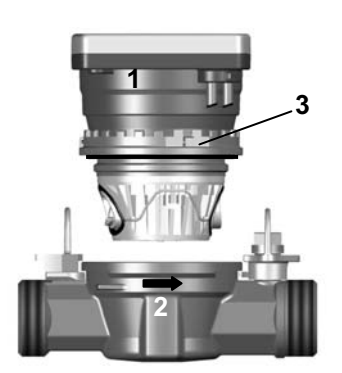

5

- Schutzkappe (schwarz) von der Trockenkapsel entfernen.
- Werkseitig eingefettete Dichtungen an der Trockenkapsel (Hosenträgerdichtung und roter O-Ring am Kopfring) ggf. nachfetten.
- Kein Fermit verwenden!
- TKS WM LWT (1) entsprechend Fließrichtungspfeil (2) einsetzen.
- Kapsel am Zahnkranz (3) mit der Hand eindrehen.

 Vorlauftemperaturfühler (rot) (5) in die Vorlauftauchhülse einstecken und verschrauben.

- Rücklauftemperaturfühler (blau) (4) in die Rücklauftauchhülse einstecken und verschrauben.

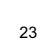

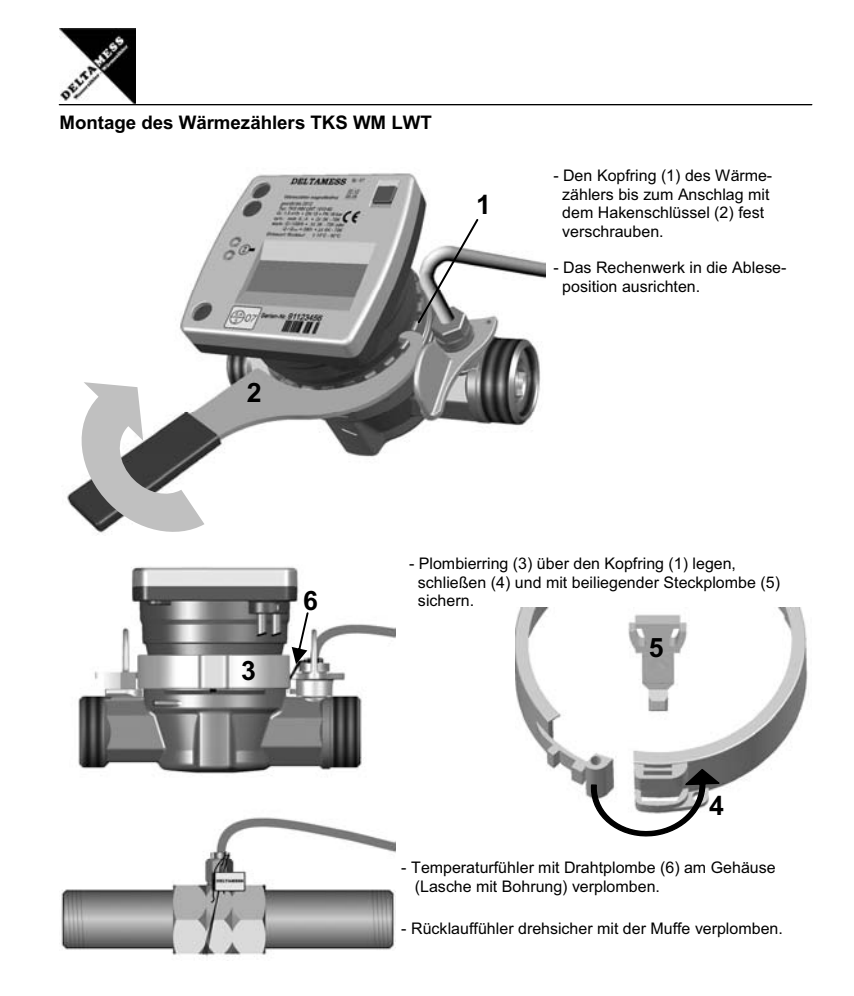

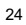

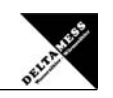

# Montage des Wärmezählers TKS WM LWT

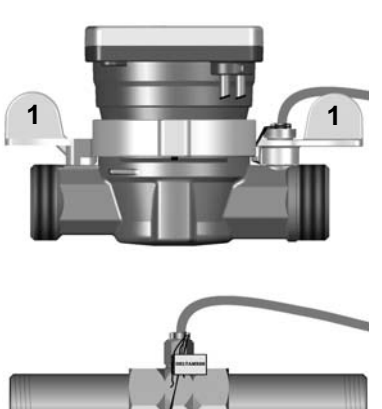

- Kugelhähne (1) vorsichtig öffnen.

- Auf Dichtigkeit prüfen.

- Funktion des Rechenwerkes überprüfen.

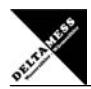

# Montage des Wärmezählers TK WM LWT AMS (Adapter ADAMESS)

2

3

5

6

4

Die Dichtungen an der Trockenkapsel (Hosenträgerdichtung) müssen gefettet werden! Kein Fermit verwenden!

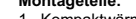

- Montageteile: 1. Kompaktwärmezähler 2. O-Ring 67,95 x 2,62 AMS 3. TK WM Adapter AMS 4. O-Ring 20,0 x 2,0 5. Allmess-Gehäuse

### Lieferumfang:

TK WM LWT AMS (Adapter ADAMESS):

1 Kompaktwärmezähler 1 TK-WM Adapter AMS Beipacks und Verplombungsmaterial

Vorbereiten: Kleinen O-Ring 20,0 x 2,0 (7) auf den Fließstutzen des Kunststoff-Adapters (6) aufstecken und gut einfetten.

Stift (8) im Boden des Einrohr-Anschlussteils (EAT) mit einer Zange herausziehen.

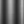

26

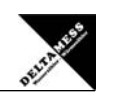

# Montage des Wärmezählers TK WM LWT AMS (Adapter ADAMESS)

Die Dichtungen an der Trockenkapsel (Hosenträgerdichtung) müssen gefettet werden! Kein Fermit verwenden!

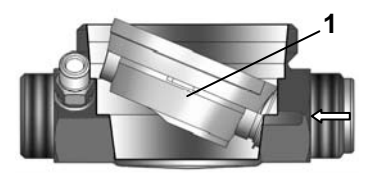

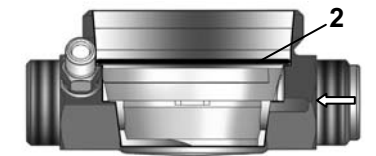

(Fließrichtung Construction of the section of the section of the s

Großen O-Ring (2) einfetten und in das EAT einsetzen.

Montage: Kunststoff-Adapter (1) in Einrohr-Anschlussteil (EAT) einsetzen.

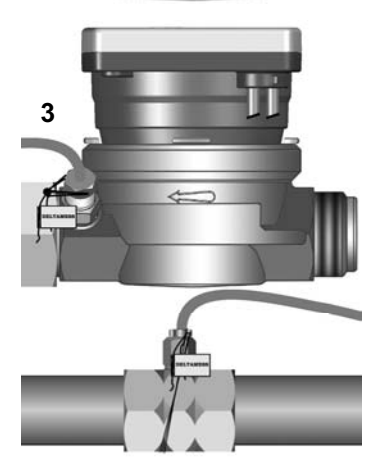

TK WM LWT AMS mit dem Hakenschlüssel bis zur Dichtigkeit anziehen. Temperaturfühler einschrauben.

Verplombung: Integrierter Rücklauf (3). Temperaturfühler mit der Standardverschraubung verplomben.

Die Selflock-Steckplombe in Tasche zwischen Gewindering und Gehäuse stecken.

Vorlauf Temperaturfühler ebenfalls verplomben.

Gesamtmontage auf Dichtigkeit überprüfen.

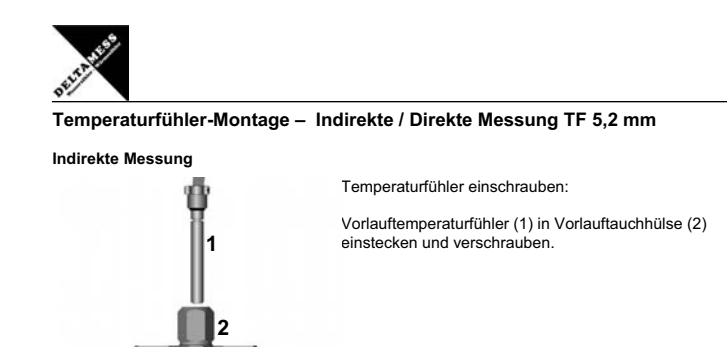

Direkte Messung - Nur in Verbindung mit Beipack "Direktmessung"

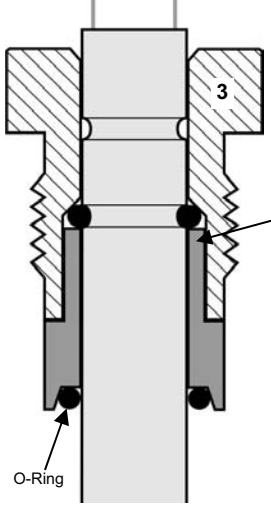

Temperaturfühler montieren und einschrauben:

Direktmessungshülse 21520 auf den Temperaturfühler stecken und diese bis auf die Temperaturfühlermutter (3) aufschieben.

O-Ring aus Beipack bis in die Nut der Direktmessungshülse aufschieben.

Direktmessungshülse Typ 21520

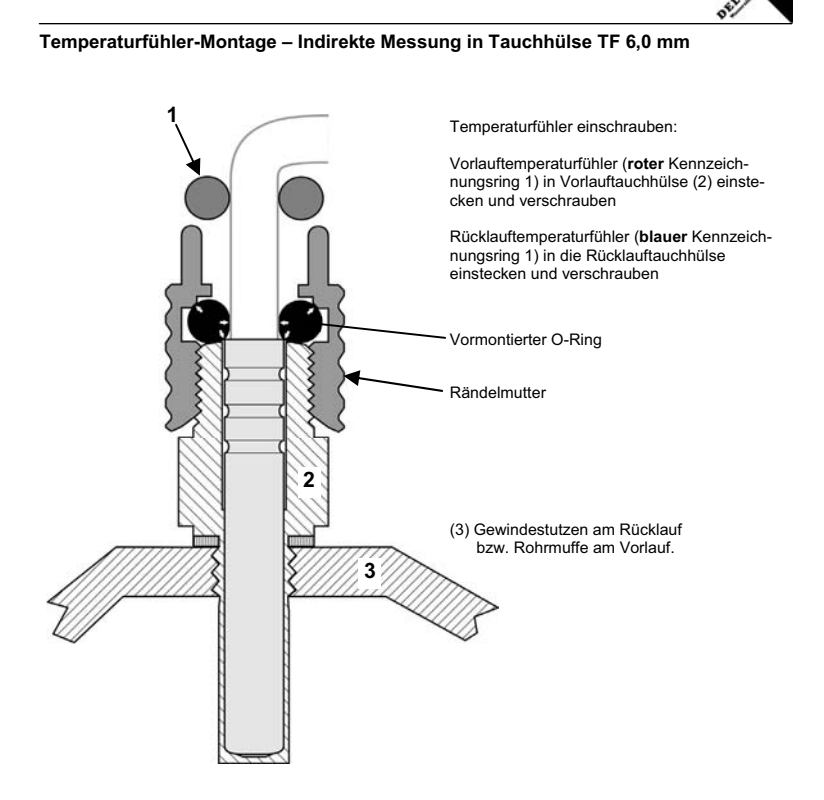

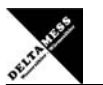

# Stichtagsprogrammierung

Ändern des Stichtages Es besteht die Möglichkeit der Programmierung eines Stichtages, an dem der bis dahin aufgelaufene Zählerstand in den Altwertspeicher abgelegt wird.

Achtung: Der Altwert muss innerhalb eines Stichtag-Jahres abgelesen werden, sonst geht er verloren.

Es sind bis zu 12 Stichtage möglich (ein Stichtag pro Monat). Ablagezeitpunkt ist jeweils der 1. Tag des Monats um 00:00 Uhr.

Beispiele: Stichtag 03 = Stichtag 12 = 01.03. - 00:00 Uhr 01.12. - 00:00 Uhr

Bei Eingabe von Stichtag "0" erfolgt keine Altwertabspeicherung.

### Stichtag am Wärmezähler einstellen

Displaywechsel - Taste kurz betätigen

| 01-01<br>* MD | Wählen Sie die Displayanzeige für den Stichtag                                                                                               |  |
|---------------|----------------------------------------------------------------------------------------------------|--|
| 01-01<br>₩ MD | In den Programmier-Modus wechseln<br>Programmierschlüssel auf optische Schnittstelle aufsetzen<br>Blaue Display-Taste ca. 3 Sekunden drücken |  |
| 01-05<br>₩ MD | <b>Stichtag ändern</b><br>Blaue Display-Taste kurz betätigen bis der gewünschte<br>Stichtag im Display erscheint                             |  |
| 01-08<br>* MD | <b>Stichtag aktivieren</b><br>Programmierschlüssel von optische Schnittstelle <b>abnehmen</b><br>Blaue Display-Taste kurz betätigen          |  |

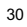

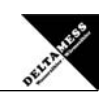

# Interne Erweiterung Funk-Modul 868 MHz

Internes Funk-Modul 868 MHz (rcu4) Ein Wärmezähler mit integriertem Funk-Modul wird im "Schlafmodus", in dem keine Telegramme gesendet werden, ausgeliefert. Ein Start des Installationsmodus (Aufwecken) erfolgt mit Hilfe des Programmier-schlüssels und der Display-Taste. Das integrierte Funk-Modul liest dann alle Daten direkt aus dem Wärmezähler aus. Es wird nicht programmiert. Jedes Familienmitglied des rcu4-Systems besitzt funkspe-zifische Merkmale. Dazu gehört ein vorbestimmtes Prozedere beim "Anmelden" in die Funkzentrale mit einer vorbestimmten Sendeperiode.

#### Wärmezähler mit integriertem Funk-Modul aufwecken

Ebenenwechsel - Taste ca. 3 Sekunden betätigen / Displaywechsel - Taste kurz betätigen

| -<br>*         | • • • •        | = | Kein internes Modul montiert                                                                                                    |
|----------------|----------------|---|----------------------------------------------------------------------------------------------------|
| <b>ኑ</b><br>የሀ |                |   | Internes Funk-Modul montiert<br>Internes Funk-Modul befindet sich im Schlaf-Modus                                                            |
| ኑ።<br>የሀ       | -:: <b>:</b> ] |   | In den Programmier-Modus wechseln<br>Programmierschlüssel auf optische Schnittstelle aufsetzen<br>Blaue Display-Taste ca. 3 Sekunden drücken |
| ኑ።<br>የሆ       | 868            | = | Funk-Modul aufwecken / aktivieren<br>Programmierschlüssel von optische Schnittstelle abnehmen<br>Blaue Display-Taste kurz betätigen          |
| <b>ኑ።</b>      | 868            |   | Funk-Modul ist aktiviert und in Funktion                                                                                                    |
| *              | SEnd           |   | Funk-Modul sendet Daten an das rcu4 Funksystem                                                                                               |

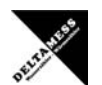

# Interne Erweiterung Funk-Modul 868 MHz

Nach der Aktivierung Nach der Aktivierung wechselt das Funk-Modul nach kurzer Zeit in den Install-Mode. Für 72 Stunden sendet das Funk-Modul ein spezielles Funkprotokoll. Diese "Installations synchronisations message" dient zur Identifizierung des Wärmezähler durch eine rcu4 Funkzentrale. Nachdem das Gerät von der rcu4 im Install-Mode erkannt worden ist, werden die Verbrauchsdaten des Wärmezählers regelmäßig an das rcu4-Funksystem weitergeleitet.

Übertragung der Kältemenge: Sofern im Wärmezähler die Option "Kühlenergiemessung" freigeschaltet ist, sendet das Messgerät neben den Verbrauchswerten der Wärmemessung auch die Verbrauchswerte der Kühlenergiemessung.

Hierzu wird für die Kühlenergiemessung in der Funkzentrale ein zweites Messgerät mit der Gerätenummer des Wärmezählers angelegt, jedoch mit einer Identifikation als Kältezähler versehen.

Für die Kühlenergie werden ebenfalls die letzten 3 Monats- und Monatsmittenwerte, sowie der Vorjahreswert übertragen

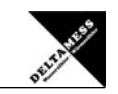

# Interne Erweiterung Impulsausgangs-Modul

Internes Impulsausgangs-Modul Mit einem integrierten Impulsausgangs-Modul werden vom Wärmezähler gemessene Wärme- bzw. Kühl-Energien als Impulse über eine 2- bzw. 4-adrige Leitung abgegeben.

| Pin-Belegung mit integrierte | m Wärmezähler-Impu     | Ilsausgangs-Modul:                           |
|------------------------------|------------------------|----------------------------------------------|
| Impulsausgangs-Modul Typ:    | Wärme-Energie          |                                              |
| Leitung:                     | 2-adrig                |                                              |
| Kabellänge:                  | 3 Meter                |                                              |
| Farben:                      | rot + schwarz (Wärm    | ne)                                          |
| Polarität:                   | keine                  |                                              |
| Schaltkontakt:               | potentialfreier (spann | nungsloser) rückwirkungsfreier Impulsausgang |
| Energie-Impulse:             | Impulswertigkeit:      | 1 kWh                                        |
|                              | Impulsdauer:           | 100 ms                                       |
|                              | Impulspause:           | ≥ 900 ms                                     |
|                              | Impulsgröße:           | 1 kWh pro Impuls                             |
|                              |                        |                                              |

| <b>Pin-Belegung mit integrierte</b><br>Impulsausgangs-Modul Typ:<br>Leitung: <sup>(1)</sup><br>Kabellänge:<br>Farben: | m Kältezähler-Impulsar<br>Kälte-Energie<br>2-adrig (4-adrig) <sup>(*)</sup><br>3 Meter<br>braun + orange (Kälte)<br>rot + schwarz (Wärme | usgangs-Modul:                                                                                     |
|----------------------------------------------------------------------------------------------------|----------------------------------------------------------------------------------------------------|----------------------------------------------------------------------------------------------------|
| Polarität:<br>Schaltkontakt:<br>Energie-Impulse:                                                                      | keine<br>potentialfreier (spannu<br>Impulswertigkeit:<br>Impulsdauer:<br>Impulspause:<br>Impulsgröße:                                    | /<br>ngsloser) rückwirkungsfreier Impulsausgang<br>1 kWh<br>100 ms<br>≥ 900 ms<br>1 kWh pro Impuls |

(\*) Bei einem installierten Kältezähler-Impulsausgangs-Modul sind zusätzlich auch die Funktionen und die beiden Kabel eines Wärmezähler-Impulsausgangs-Moduls vorhanden.

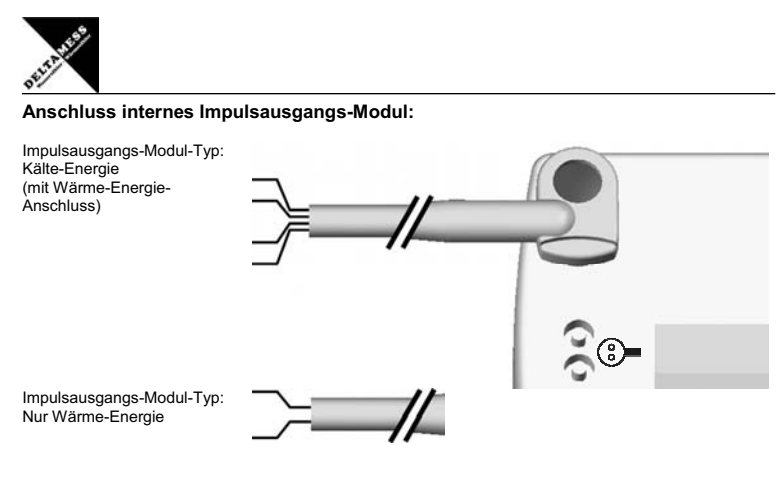

### Wärmezähler mit integriertem Impulsausgangs-Modul – Impulsart abfragen

Ebenenwechsel - Taste ca. 3 Sekunden betätigen / Displaywechsel - Taste kurz betätigen

| * •                      | Kein internes Modul vorhanden                            |
|--------------------------|----------------------------------------------------------|
| PUL OOI <sub>kWh</sub> = | Internes Impulsausgangs-Modul installiert<br>Impuls: kWh |

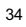

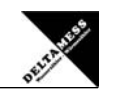

# Interne Erweiterung M-Bus-Modul

Internes M-Bus-Modul Mit dem integrierten M-Bus-Modul werden vom Wärmezähler gemessene Wärme- bzw. Kühl-Energien als Impulse über eine 2-adrige Leitung in das M-Bus-System übertragen.

# Pin-Belegung mit integriertem M-Bus-Modul: Leit Kat Far Pol Spa Sch

| lung:              | 2-adrig                           |
|--------------------|-----------------------------------|
| pellänge:          | 3 Meter                           |
| ben:               | rot + schwarz                     |
| arität:            | keine                             |
| annungsversorgung: | Fernspeisung aus dem M-Bus-System |
| nittstelle:        | TSS721 - 3,3 VDC                  |
| omaufnahme:        | Standardlast 1,5 mA               |
|                    |                                   |

#### Anschluss internes M-Bus-Modul:

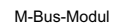

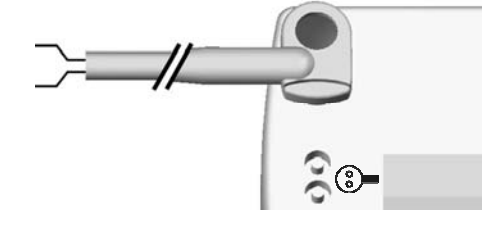

Parametrierung Zur Parametrierung des M-Bus-Moduls benötigen Sie eine Versorgungsspannung. Diese wird aus dem vorhandenen M-Bus-System oder aus dem optionalen mobilen Pegelwandler bezogen. Der Pegelwandler wird mit Versorgungsspannung über die PS2-Schnittstelle des Laptops versorgt.

Parametrier-Software Die Software zum Parametrieren des integrierten M-Bus-Moduls ist eine 32Bit-Applikation die auf einem PC unter WIN 95 / 98 / XP oder NT 4.0 ausgeführt werden kann. Der eingesetzte PC muss eine serielle RS232-Schnittstelle zum Anschluss des M-Bus-Pegelwandlers vorweisen.

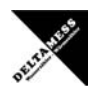

Interne Erweiterung M-Bus-Modul

Wärmezähler mit integriertem M-Bus-Modul adressieren

Ebenenwechsel – Taste ca. 3 Sekunden betätigen / Displaywechsel - Taste kurz betätigen

| ****                    | Kein internes Modul montiert                                                                                                   |
|-------------------------|----------------------------------------------------------------------------------------------------|
| ЬUS-000<br>* ∎          | Internes M-Bus-Modul mit Adresse 000 vorhanden<br>Internes M-Bus-Modul ist in Betrieb                                          |
| ь∪S-፬ <u>0</u> ]<br>* ∎ | In den Programmier-Modus wechseln<br>Prisma auf optische Schnittstelle aufsetzen<br>Blaue Display-Taste ca. 3 Sekunden drücken |
| 602-0 <u>15</u>         | M-Bus-Adresse ändern<br>Blaue Display-Taste kurz betätigen                                                                     |
| * =                     | (*) M-Bus-Adresse Kältemessung                                                                                                 |
| ьис-ота<br>* =          | M-Bus-Adresse bestätigen<br>Prisma von optische Schnittstelle abnehmen<br>Blaue Display-Taste kurz betätigen                   |

(\*) Hinweis: Die M-Bus-Adresse bei einer Kältemessung wird anhand der bestehenden M-Bus-Adresse der Wärme-messung immer mit +1 definiert.

M-Bus-Adresse Kältemessung = M-Bus-Adresse Wärmemessung + 1

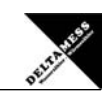

Funktionen und Beschreibung Das integrierte M-Bus-Modul dient zur Adaptierung des Wärmezählers zu M-Bus-Systemen nach DIN EN 1434-3. Die benötigten M-Bus typischen Parameter für die Datenübertragung und Kommunikation mit dem M-Bus-System werden mit einer WINDOWS - Parametrier-Software extern konfiguriert.

Für den mobilen Einsatz mit einem Laptop benötigen Sie zusätzlich einen mobilen, optionalen, Pegel-wandler. Dieser Pegelwandler ermöglicht eine Verbindung von der RS232 Schnittstelle am PC zum M-Bus-System

#### Parametrierung

Zur Parametrierung des M-Bus-Moduls benötigen Sie eine Versorgungsspannung. Diese wird aus dem vorhandenen M-Bus-System oder aus dem optionalen mobilen Pegelwandler bezogen. Der Pegelwandler wird mit Versorgungsspannung über die PS2-Schnittstelle des Laptops versorgt.

#### Parametrier-Software

Die Software zum Parametrieren des integrierten M-Bus-Moduls ist eine 32Bit-Applikation die auf einem PC unter WIN 95 / 98 / XP oder NT 4.0 ausgeführt werden kann. Der eingesetzte PC muss eine serielle RS232-Schnittstelle zum Anschluss des M-Bus-Pegelwandlers vorweisen.

#### Karteikarte Info

Die Karteikarte "Info" beinhaltet allgemeine Einstellungen zur Kommunikationsaufnahme mit dem zu parametrierenden M-Bus Modul. Hier lassen sich z.B. der COM-Port des PCs, die Baudrate und die M-Bus Primäradresse einstellen. Wenn eine Verbindung mit dem M-Bus Modul erfolgreich hergestellt wurde, werden weitere Herstellerinformationen angezeigt.

Die Karteikarte "Wärme" enthält Eingabefelder für die M-Bus Wärmezählereinstellungen.

löscht alle Ausgaben im Log-Fenster.

Eine weitere Karteikarte "Kälte" wird nur sichtbar, wenn ein Wärmezähler mit Kältezählerstand an den Pegelwandler angeschlossen ist.

Zum Schreiben und Verifizieren der einzustellenden Parameter kann der Schreib- und Leseknopf benutzt werden.

Das sogenannte Log-Fenster ist immer sichtbar. Alle M-Bus Kommunikationsschritte werden in diesem Fenster protokolliert. Daten werden in hexadezimaler Schreibweise angezeigt. Es ist sogar möglich, Ausgaben im Log-Fenster zu markieren und mit der Tastenkombination "CTL-C" in die Zwischenablage zu übernehmen. Von dort können sie leicht in eine Textverarbeitung zwecks Dokumentation übernommen werden

Loa löschen

Ende

beendet das Programm und schreibt die aktuelle Einstellung für die Auswahl der seriellen Schnittstelle in die INI-Datei.

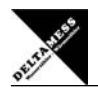

Parametrier-Software

Zur Parametrierung des M-Bus-Moduls starten Sie unter WINDOWS die Datei "MBconf20.EXE". Das integrierte M-Bus-Modul im Wärmezähler wird von der Software automatisch erkannt. Es erscheint beim ersten Aufruf die Registerkarte "Info".

#### Karteikarte Info

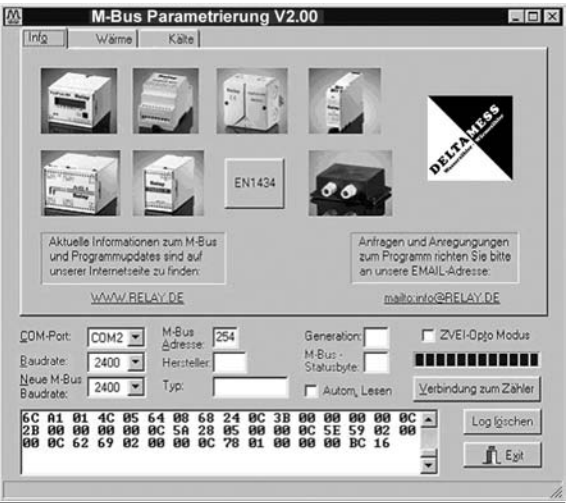

| COM-Port | gibt die serielle Schnittstelle des Parametrierrechners an, an der der M-Bus<br>Pegelwandler angeschlossen ist. Der eingestellte Port wird in der zum Pro-<br>gramm gehörigen Ini-Datei hinterlegt, so dass bei einem Neustart des Pro-<br>gramms kein Konfigurieren mehr notwendig ist.      |
|----------|----------------------------------------------------------------------------------------------------|
| Baudrate | gibt die Schnittstellengeschwindigkeit des Parametrierrechners an. Sie kann<br>beim Wärmezähler 300 oder 2400 Baud betragen und entspricht der momentan<br>benutzten M-Bus Baudrate. Die eingestellte Baudrate muss der Baudrate des<br>M-Bus Moduls entsprechen (siehe auch: Neue Baudrate). |

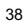

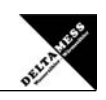

| Neue M-Bus Baudrate   | ermöglicht die Umstellung der Baudrate der M-Bus Karte. Zu diesem Zweck ist<br>im zugehörigen Auswahlfeld die neue Baudrate einzustellen. Anschließend wird<br>dem Gerät über den M-Bus die neue Baudrate mitgeteilt. Wenn die M-Bus Kar-<br>te dieses Kommando verstanden hat, so quittiert es noch in der alten Baudrate<br>mit dem Einzelzeichen "\$E5" (sfür hexadezimale Schreibweise). Erst dann<br>schaltet der Wärmezähler auf die neue Baudrate um und speichert diese Ein-<br>stellung unverlierbar in einem EEPROM. |
|-----------------------|----------------------------------------------------------------------------------------------------|
| M-Bus Adresse         | ist die M-Bus Primäradresse des angeschlossenen M-Bus Zählers. In einer 1:1-<br>Verbindung (1 Zähler am M-Bus) kann die Broadcast-Adresse 254 benutzt wer-<br>den. Auf die Adresse 254 muss jedes M-Bus Endgerät antworten. Die Vorein-<br>stellung bei Programmstart ist 254.                                                                                                    |
| Verbindung zum Zähler | dient zur Anforderung von Daten aus dem M-Bus Endgerät mit automatischer<br>Erkennung des Gerätetyps. Die Felder "Hersteller", "Generation", "Typ" und "M-<br>Bus Statusbyte" werden mit den gelesenen Daten aktualisiert.                                                                                                    |
|                       | Abhängig von Hersteller und Typ des M-Bus Gerätes werden anschließend<br>neue Karteikarten angelegt. Wurde der Wärmezähler erkannt, so erscheint auf<br>der Programmoberfläche eine weitere Karteikarte mit dem Namen "Wärme" und<br>eventuell eine mit dem Namen "Kälte".                                                                                                    |
| Hersteller            | ist ein Feld, das nach erfolgreichem Lesen ("Verbindung zum Zähler") die 3-<br>stellige M-Bus Herstellerkennung (ASCII-Großbuchstaben) anzeigt. Das Feld ist<br>nicht editierbar (read only).                                                                                                    |
| Generation            | zeigt die Softwareversion der Firmware des angeschlossenen M-Bus Moduls<br>an. Das Feld ist nicht editierbar (read only).                                                                                                    |
| Тур                   | zeigt den Typ des angeschlossenen Moduls an. Das Feld ist nicht editierbar (read only).                                                                                                    |
| M-Bus Statusbyte      | zeigt den M-Bus Status des angeschlossenen Moduls an. Das Feld ist nicht editierbar (read only).                                                                                                    |
| ZVEI-Opto Modus       | ist dieser Schalter aktiviert, so können Geräte mit optischer Schnittstelle und<br>Protokoll nach EN1434-3 mit Hilfe eines Opto-Kopfes ausgelesen und paramet-<br>riert werden (z.B. PadPuls M4/M4L).                                                                                                    |

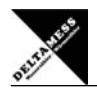

Automatisches Lesen

ist dieser Schalter aktiviert, so liest das Programm nach jedem Schreiben die Werte des Gerätes automatisch wieder ein.

Karteikarte Wärme

| M-Bus Parametrierung V2.00                                                                                                    | 0                                                                                                    |                                                                                                    |
|----------------------------------------------------------------------------------------------------|----------------------------------------------------------------------------------------------------|----------------------------------------------------------------------------------------------------|
| Primäradesse:<br>ID (Sek.Adr.):<br>Status:<br>20<br>Kilte verlugbut<br>Kommunk olomi ehler<br>Prichen wehl, Fehler<br>EEEPRI UM Fehler<br>Applikation denker                                                                                                    | Energie:<br>Volumen:<br>Stichtag<br>St.Energie:<br>Volumenhuß:<br>Leistung<br>VTemp:<br>RTemp:<br>DTemp:<br>FabNr. | 1234567.8 kWh<br>135797541<br>11.05<br>2468096.4 kWh<br>00000000 l/h<br>00000000 l/h<br>0000005.7 °C<br>0000025.9 °C<br>0000026.8 K<br>00000001 |
| COM.Port         COM2         M.Bus         254         Ge           Baudate         2400         Hersteller         St           Baudate         2400         Typ         F           South Hersteller         Typ         F         F           South Hersteller         Typ         F         F | Les<br>meration:<br>Bus -<br>stutbyte:<br>Autom, Lesen                                                             | en Schreiben<br>ZVEI-Opto Modus<br>Verbindung zum Zahler<br>Log (gechen                                                                         |
| 2B 00 00 00 00 00 5A 27 05 00 00 0C<br>00 0C 62 68 02 00 00 0C 78 01 00 00                                                                                                    | 5E 59 02 00<br>00 BB 16                                                                                            |                                                                                                    |

Primäradresse

ist die M-Bus Adresse des Wärmezähler-Kanals. Bei Neuvergabe der Primäradresse kann in dieses Feld ein Wert zwischen 0 und 249 eingetragen werden. Durch Betätigen des Knopfes "Schreiben" wird dem M-Bus Modul die Primäradresse mitgeteilt. Bitte beachten Sie, dass die Primäradressen beider Kanäle nicht unabhängig voneinander programmiert werden können.

Der Kältezähler bekommt automatisch die nächst höhere Adresse (+1), wenn der Wärmezähler parametriert wurde. Umgekehrt erhält der Wärmezähler automatisch die nächst niedrigere Adresse (-1), wenn der Kältezähler parametriert wurde. Wird eine der beiden Adressen auf 0 eingestellt, so werden beide auf 0 gesetzt. Damit ist dann die Primäradressierung deaktiviert (Auslieferzustand).

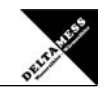

### Interne Erweiterungen M-Bus-Modul - Software ist die 8-stellige M-Bus ID, die auch zur Sekundäradressierung des Moduls benutzt wird. Die ID-Nummer wird vom Modul automatisch aus der Geräte-ID (Sek.Adr) Nummer des Wärmezählers übernommen. Status ist das M-Bus Status-Byte (hexadezimale Darstellung). Kälte verfügbar ist ein Anzeigefeld, das anzeigt, ob ein Wärmezähler mit zusätzlichem Kältezählerstand angeschlossen ist. Kommunikations-Fehler ist ein Anzeigefeld, das den Kommunikations-Status zwischen M-Bus Karte und Wärmezähler wiedergibt. Wenn dieses Feld markiert ist, dann ist die Kommuni-kation zwischen Wärmezähler und M-Bus Modul gestört. **Rechenwerk Fehler** ist ein Anzeigefeld, das im markierten Zustand auf einen Fehler des Wärmezählers hinweist. ist ein Anzeigefeld, das auf einen Fehler beim Lesen des EEPROMs der M-Bus Karte hinweist. Im EEPROM werden wichtige Konfigurationsdaten (z.B. M-Bus Primäradressen, IDs) unverlierbar gesichert. Im Fehlerfall sollten Sie die Adres-EEPROM Fehler se neu parametrieren. ist ein Anzeigefeld, das im markierten Zustand darauf hinweist, dass ein Daten-Interpretationsfehler bei der optischen Kommunikation zwischen M-Bus Modul und Wärmezähler aufgetreten ist. Applikationsfehler aktualisiert die M-Bus Daten auf der Wärme Karteikarte. Auch die nicht modifizierbaren Wärmezähler-Daten werden aktualisiert. Lesen schickt die eingestellten Konfigurationsdaten der Wärmezähler-Karteikarte zum M-Bus Zähler. Schreiben

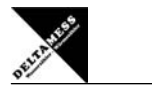

Karteikarte Kälte

Interne Erweiterungen M-Bus-Modul - Software

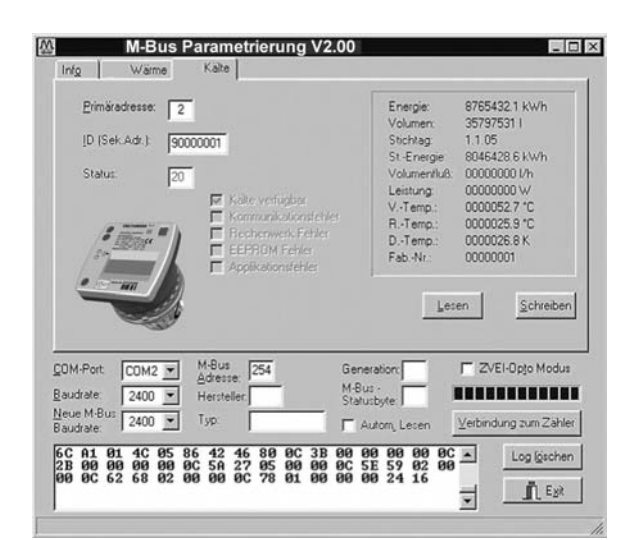

### Die Karteikarte "Kälte

wird geöffnet, wenn ein Wärmezähler angeschlossen ist, der zusätzlich die Kühlenergie messen kann. Die Knöpfe und Eingabefelder auf dieser Karteikarte entsprechen genau denen der "Kälte".

### Der Bereich für die Primäradresse ist 0 bzw. 2 bis 250

Bitte beachten Sie, dass die Primäradressen beider Kanäle nicht unabhängig voneinander programmiert werden können. Der Kältezähler bekommt automatisch die nächst höhere Adresse (+1), wenn der Wärmezähler parametriert wurde.

Umgekehrt erhält der Wärmezähler automatisch die nächst niedrigere Adresse (-1), wenn der Kältezähler parametriert wurde. Wird eine der beiden Adressen auf 0 eingestellt, so werden beide auf 0 gesetzt. Damit ist dann die Primäradressierung deaktiviert (Auslieferzustand).

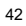

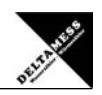

Einbauvorschläge Sekundär- und Primärkreis

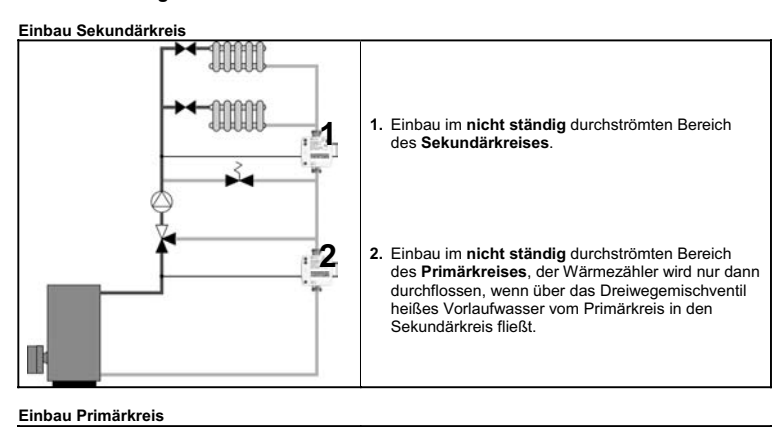

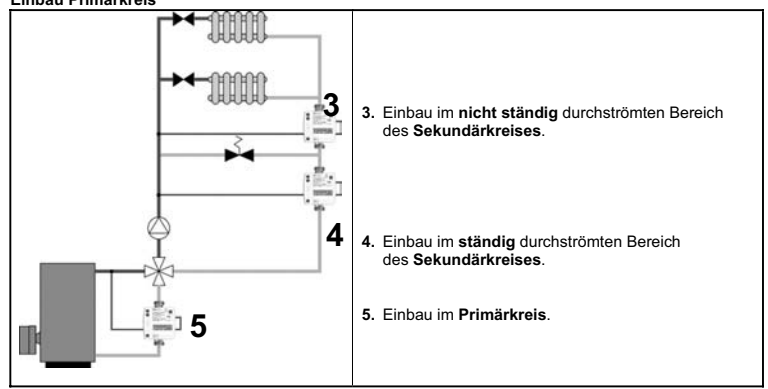

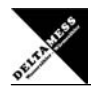

# Checkliste

### Vor der Montage

| - |                                                                                        |
|---|----------------------------------------------------------------------------------------|
|   | Ist die Eich- oder Prüfmarke unbeschädigt und aktuell (gelbe oder blaue Marke auf WMZ) |
|   | Ist ein passender Einbausatz vorhanden                                                 |
|   | Ist der Einbausatz richtig platziert                                                   |
|   | Ist der Wärmezähler richtig dimensioniert (Qmin, Qnenn, Qmax)                          |
|   | Sind alle benötigten Einbauteile vorhanden (Dichtungen, Verschraubungen)               |
|   | Sind alle zur Plombierung notwendigen Teile vorhanden (Plomben und Plombendraht)       |
|   | Ist die mehrsprachige Montageanleitung für den Wärmezähler beim Kunden vorhanden       |
|   | Wurde die Anlage ordnungsgemäß gespült (Filter und Siebe reinigen)                     |

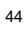

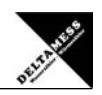

# Checkliste

# Nach der Montage

| Ist der Vorlauf-Temperaturfühler im Vorlauf montiert (Kugelhahn oder Tauchhülse) |
|----------------------------------------------------------------------------------|
| Ist der Wärmezähler im richtigen Strang eingebaut (hydraulischer Geber)          |
| Sind die Absperrungen im richtigen Strang geöffnet                               |
| Sind alle Verbindungen dicht (undichte Stellen)                                  |
| Sind alle Anzeigen plausibel (Temperaturen und momentaner Durchfluss)            |

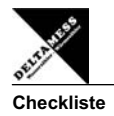

# Nach der Inbetriebnahme

| Ist der Vorlauf-Temperaturfühler verplombt (Manipulationsgefahr)         |
|--------------------------------------------------------------------------|
| Ist der Rücklauf-Temperaturfühler und der hydraulische Geber verplombt   |
| Ist die Geräte-Nummer notiert (auf dem oberen Typenschild)               |
| Ist der Anfangszählerstand notiert (Ebene 0, wichtig für die Abrechnung) |